## Uputa za podnošenje Zahtjeva za potporu iz Programa potpore za poljoprivredne sektore pogođene nepovoljnim klimatskim prilikama i prirodnim nepogodama u 2024. godini

## Uputa za odabir Zahtjeva za potporu

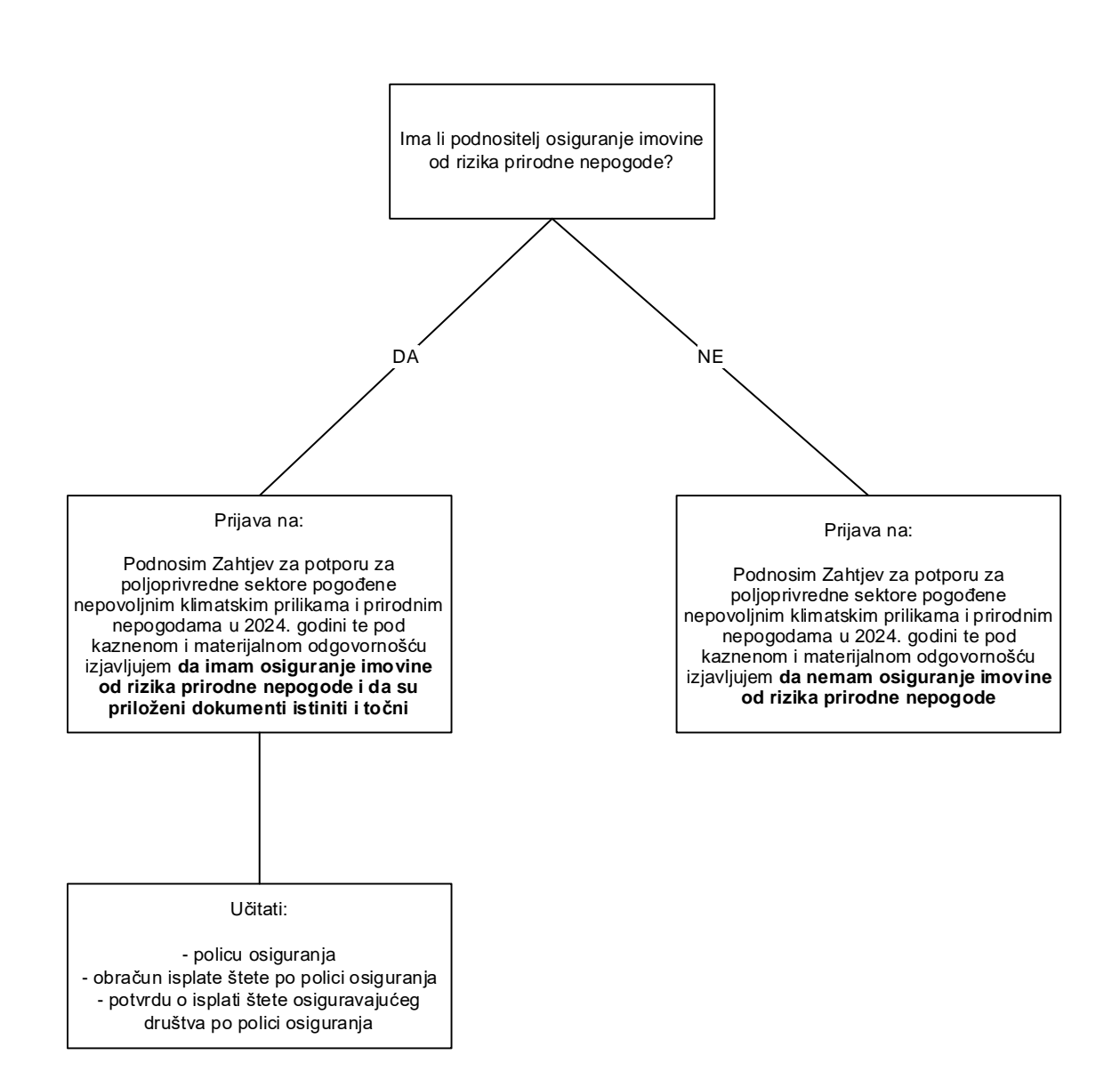

## Napomena:

Ovisno o odabranoj opciji podnositelj učitava ili ne učitava ZIP datoteku.

Zahtjev za potporu nije potrebno priložiti u ZIP datoteku, samo dokumentaciju kojom se dokazuje osiguranje imovine od rizika prirodne nepogode.

| Naziv potpore                                                                                                    | ZIP<br>datoteka | Podnositelj                                                                   |
|----------------------------------------------------------------------------------------------------|-----------------|-------------------------------------------------------------------------------|
| Podnosim Zahtjev za potporu za poljoprivredne<br>sektore pogođene nepovoljnim klimatskim<br>prilikama i prirodnim nepogodama u 2024. godini te<br>pod kaznenom i materijalnom odgovornošću<br>izjavljujem da imam osiguranje imovine od rizika<br>prirodne nepogode i da su priloženi dokumenti<br>istiniti i točni | DA              | Podnositelji koji imaju<br>osiguranje imovine od rizika<br>prirodne nepogode  |
| Podnosim Zahtjev za potporu za poljoprivredne<br>sektore pogođene nepovoljnim klimatskim<br>prilikama i prirodnim nepogodama u 2024. godini te<br>pod kaznenom i materijalnom odgovornošću<br>izjavljujem da nemam osiguranje imovine od rizika<br>prirodne nepogode                                                | NE              | Podnositelji koji nemaju<br>osiguranje imovine od rizika<br>prirodne nepogode |

## Uputa za popunjavanje Zahtjeva za potporu putem AGRONET-a

1. KORAK - samo za podnositelje koji imaju osiguranje imovine od rizika prirodne nepogode

## Priprema dokumentacije za učitavanje

#### Dokumentaciju je potrebno učitati u AGRONET u jednom komprimiranom (zipanom) folderu.

Dokumentacija kojom se dokazuje osiguranje imovine od rizika prirodne nepogode mora biti skenirana te učitana u AGRONET u PDF formatu.

Prije učitavanja pazite da učitate ZIP folder sa svom dokumentacijom s obzirom na to da nisu moguće dopune kroz sustav.

## 2. KORAK - za sve podnositelje

#### Ulazak u AGRONET-u

Korištenjem korisničkog imena i lozinke ući u sučelje AGRONET-a te na početnom pregledniku u modulu "Poljoprivredno gospodarstvo" odabrati "**Zajednička organizacija tržišta"**.

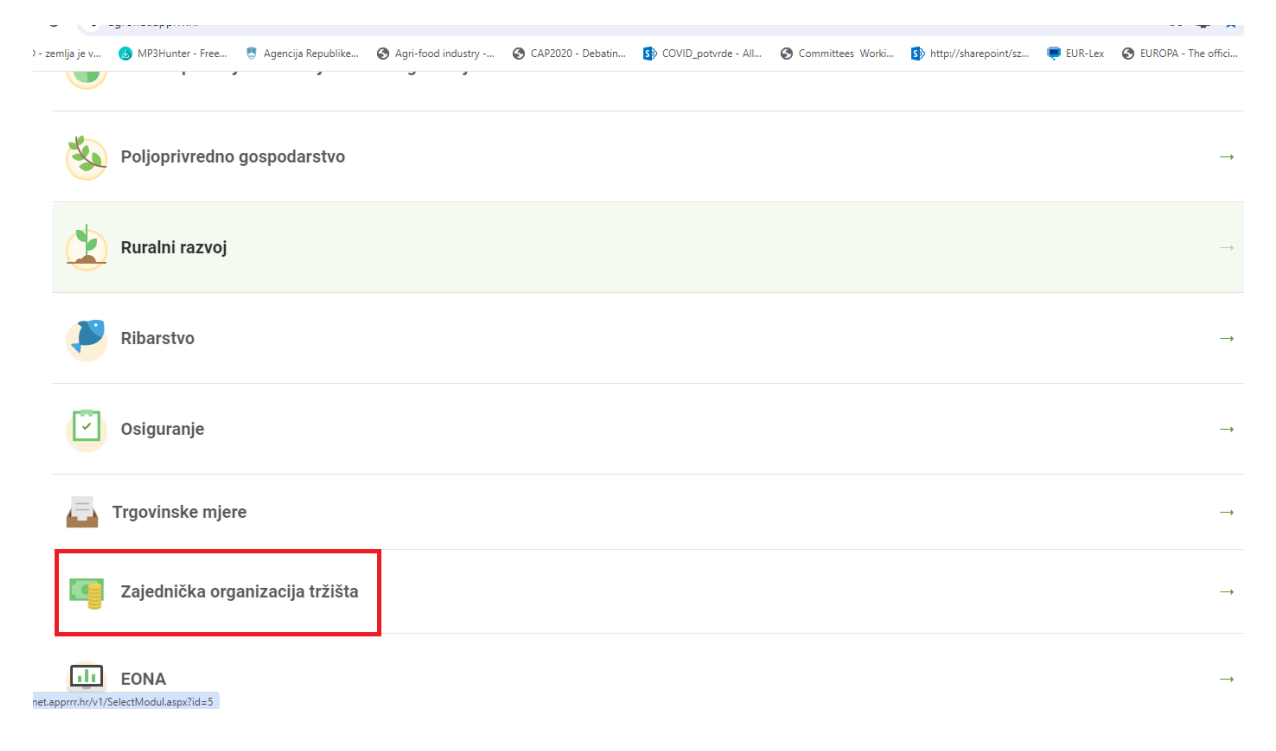

U pregledniku koji se otvorio ponovno odabrati karticu "Zajednička organizacija tržišta".

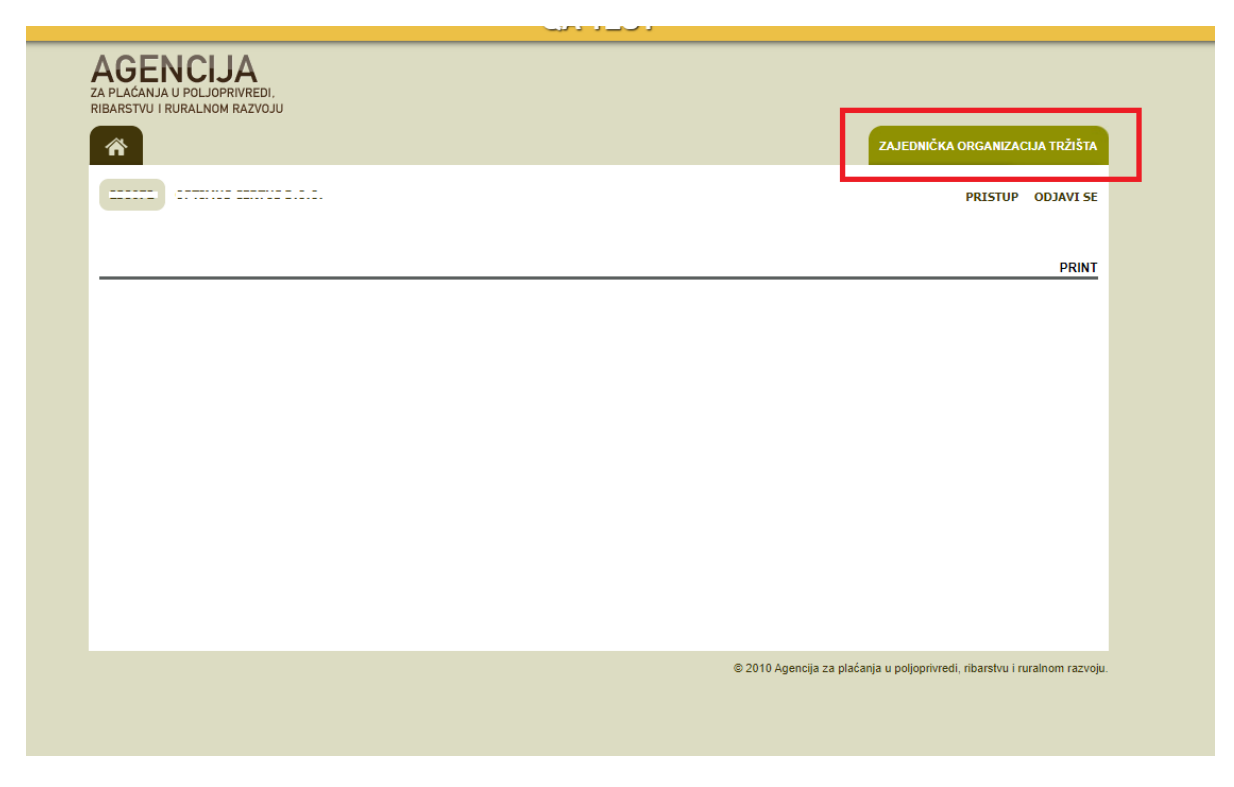

Otvara se preglednik na kojem možete izabrati dvije opcije: "Odluke" ili "Zahtjev za potpore".

| ZA PLAČANJA U POLJOPRIVREDI,<br>RIBARSTVU I RURALNOM RAZVOJU |                                                                           |
|--------------------------------------------------------------|---------------------------------------------------------------------------|
| *                                                            | ZAJEDNIČKA ORGANIZACIJA TRŽIŠTA                                           |
| 00.                                                          | PRISTUP ODJAVI SE                                                         |
|                                                              | PRINT                                                                     |
| > Odluke                                                     |                                                                           |
| > Zahtjev za potpore                                         |                                                                           |
|                                                              |                                                                           |
|                                                              |                                                                           |
|                                                              |                                                                           |
|                                                              |                                                                           |
|                                                              |                                                                           |
|                                                              |                                                                           |
|                                                              | © 2010 Agencija za plaćanja u poljoprivredi, ribarstvu i ruralnom razvoju |
|                                                              |                                                                           |
|                                                              |                                                                           |
|                                                              |                                                                           |

## 3. KORAK - za sve podnositelje

## Izbor "Zahtjeva za potporu" u pregledniku

U pregledniku koji se otvorio nakon ulaska u modul odabrati opciju "Zahtjev za potpore".

| ZA PLAĆANJA U POLJOPRIVREDI,<br>RIBARSTVU I RURALNOM RAZVOJU |                                                                            |
|--------------------------------------------------------------|----------------------------------------------------------------------------|
| Â                                                            | ZAJEDNIČKA ORGANIZACIJA TRŽIŠTA                                            |
| 00.                                                          | PRISTUP ODJAVI SE                                                          |
|                                                              | PRINT                                                                      |
| ) Olleh                                                      |                                                                            |
| <ul> <li>Zahtjev za potpore</li> </ul>                       |                                                                            |
|                                                              |                                                                            |
|                                                              |                                                                            |
|                                                              |                                                                            |
|                                                              |                                                                            |
|                                                              | © 2010 Agencija za plaćanja u poljoprivredi, ribarstvu i ruralnom razvoju. |

Nakon toga se otvara elektronički obrazac Zahtjeva za potpore s mjerama za koje je moguće popuniti Zahtjev za potporu.

| A PLAĆANJA U POLJOPRIVREDI,<br>IBARSTVU I RURALNOM RAZVOJU                 |                                                              |                                 | ZAJEDNIČKA ORGANIZAO                                                                                                    | IJA TRŽIŠTA |
|----------------------------------------------------------------------------|--------------------------------------------------------------|---------------------------------|----------------------------------------------------------------------------------------------------|-------------|
|                                                                            |                                                              |                                 | PRISTUP                                                                                                    | ODJAVI S    |
| Zajednička organizacija tržišta<br>Zahtjevi za nacionalne potpore          |                                                              |                                 |                                                                                                    | PRIN        |
| Naziv                                                                      | Godina                                                       | Učitaj dokumentaciju uz Zahtjev | Odaberi                                                                                                    |             |
| Potpora 1                                                                  | 2023                                                         |                                 |                                                                                                    |             |
|                                                                            |                                                              |                                 |                                                                                                    |             |
| Potpora 2                                                                  | 2023                                                         |                                 |                                                                                                    |             |
| Potpora 2<br>Potpora 3                                                     | 2023<br>2023                                                 |                                 |                                                                                                    |             |
| Potpora 2<br>Potpora 3<br>Potpora 4                                        | 2023<br>2023<br>2023                                         |                                 |                                                                                                    |             |
| Potpora 2<br>Potpora 3<br>Potpora 4<br>Potpora 5                           | 2023<br>2023<br>2023<br>2023<br>2023                         |                                 |                                                                                                    |             |
| Potpora 2<br>Potpora 3<br>Potpora 4<br>Potpora 5<br>Potpora 6              | 2023<br>2023<br>2023<br>2023<br>2023<br>2023                 |                                 |                                                                                                    |             |
| Potpora 2<br>Potpora 3<br>Potpora 4<br>Potpora 5<br>Potpora 6<br>Potpora 7 | 2023<br>2023<br>2023<br>2023<br>2023<br>2023<br>2023         | Učitaj                          |                                                                                                    |             |
| Potpora 2 Potpora 3 Potpora 4 Potpora 5 Potpora 6 Potpora 7 Potpora 7      | 2023<br>2023<br>2023<br>2023<br>2023<br>2023<br>2023<br>2023 | Učitaj                          | Image: Constraint of the sector of the sector of the se |             |

Kućice pored željenih mjera označite klikom miša.

| Naziv     | Godina | Učitaj dokumentaciju uz Zahtjev | Odaberi |
|-----------|--------|---------------------------------|---------|
| Potpora 1 | 2023   |                                 |         |

# 4. KORAK - samo za podnositelje koji imaju osiguranje imovine od rizika prirodne nepogode

#### Učitavanje dokumentacije

Po označavanju željene potpore izaberite opciju "Učitaj".

| Potpora 1 | 2023 | Učitaj |  |
|-----------|------|--------|--|
| Potpora 2 | 2023 | Učitaj |  |
|           |      |        |  |

Nakon toga se otvara skočni prozor na kojem birate opciju "Choose File" kako bi odabrali datoteku s dokumentacijom za učitavanje. Nakon učitavanja potvrdite prijenos ZIP datoteke izborom opcije **"POTVRDI"** označene zelenom bojom na skočnom prozoru.

| 2023                            | Učitaj      |  |
|---------------------------------|-------------|--|
| <u>Jčitai dokum</u> entaciju uz | Zahtjev 🛛 📉 |  |
| Choose File No file chosen      |             |  |
| POTVRDI ODUSTANI                |             |  |
|                                 |             |  |
|                                 |             |  |
|                                 |             |  |
|                                 |             |  |
| 2023                            | Učitaj      |  |
| 2023                            | Učitaj      |  |

Važna napomena vezana za dokumentaciju:

Dokumentacija i ostale datoteke koje želite učitati uz Zahtjev za potporu moraju uvijek biti u Compressed (ziped) formatu (označenom ekstenzijom .zip).

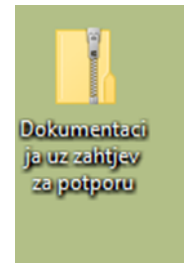

Ukoliko pokušate učitati bilo kakvu drugu vrstu datoteke sustav vam to neće dopustiti već će vam dati sljedeće upozorenje:

| Odabrani tip dokumenta nije dozvoljen. |                            |         |
|----------------------------------------|----------------------------|---------|
|                                        |                            | ОК      |
|                                        |                            |         |
|                                        | 2023                       |         |
|                                        | 2023                       |         |
|                                        | 2023                       |         |
|                                        | 2023                       |         |
|                                        | 2023                       |         |
|                                        | 2023                       |         |
|                                        | 2023                       | Učitaj  |
|                                        | 2023                       | Učitaj  |
|                                        | 2023                       | Učitaj  |
|                                        | Jčitaj dokumentaciju uz    | Zahtjev |
| [                                      | Choose File No file chosen |         |
|                                        | POTVRDI ODUSTANI           |         |
|                                        |                            |         |
|                                        | No file cho                | sen     |
|                                        |                            |         |
|                                        | 2023                       | Ucitaj  |
|                                        | 2023                       | Učitaj  |
|                                        | 2023                       | Učitaj  |

Ukoliko ne učitate dokumentaciju nakon izbora opcije "**POTVRDI**" sustav vam neće dozvoliti spremanje i slanje Zahtjeva za potporu već će vam dati sljedeće upozorenje:

|                                                                                                    | Naziv potpore            |
|----------------------------------------------------------------------------------------------------|--------------------------|
| Niste učitali potrebnu dokumentaciju! Molimo učitajte ZIP datoteku sa potrebnim dokumentima, nakon toga ponovno<br>odaberite opciju "POTVRDI" kako bi podnijeli Vaš Zahtjev. | nae 73 komnen73riju ract |

odnosno nije moguće potvrditi i poslati Zahtjev za potporu dok god se ne učita ZIP datoteka s priloženom dokumentacijom za sve potpore koje imaju opciju "**Učitaj**".

Po učitavanju ZIP datoteka vidljiva je u polju Zahtjeva za potporu i može se preuzeti.

| Potpora 1 | 2023 | Učitaj                     |  |
|-----------|------|----------------------------|--|
| Potpora 2 | 2023 | dokumentacija_ulaganja.zip |  |

## 5. KORAK - za sve podnositelje

## Potvrda i slanje (podnošenje) Zahtjeva za potporu

#### Podnositelji koji ne učitavaju dokumentaciju

Nakon označavanja potpore klikom izabrati opciju **"POTVRDI"** u donjem desnom kutu ekrana.

| Р           | otpora 18                   | 2023           |                   |                            |                                                |
|-------------|-----------------------------|----------------|-------------------|----------------------------|------------------------------------------------|
| Podneseni z | zahtjevi za godinu: 2023 🗸  | ]              |                   |                            |                                                |
| Podneseni   | zahtjevi za nacionalne potj | oore           |                   |                            |                                                |
|             | ID zahtjeva                 | Datum zahtjeva | Klasa             | Urudžbeni broj             | Preuzimanje                                    |
| -           | 126065                      | 2023-08-24     | 320-10/23-01/2825 | 373-23-001                 | Preuzmi                                        |
|             |                             | Naz            | iv potpore        |                            | Učitana dokumentacija                          |
| Potpora     | 5                           |                |                   |                            |                                                |
|             |                             |                |                   |                            | POTVRDI                                        |
|             |                             |                |                   | © 2010 Agencija za plaćanj | ja u poljoprivredi, ribarstvu i ruralnom razvo |

Po završenoj potvrdi Zahtjev za potporu dobiva svoj ID broj i vidljiv je na dnu preglednika. Izborom opcije **"Preuzmi"** obrazac Zahtjeva za potporu preuzima se na računalo korisnika u PDF formatu te se može ispisati.

| P                                    | Potpora 18                  | 2023           |                   |                           |                                                  |
|--------------------------------------|-----------------------------|----------------|-------------------|---------------------------|--------------------------------------------------|
| ²odneseni zahtjevi za godinu: 2023 ♥ |                             |                |                   |                           |                                                  |
| Podneseni                            | zahtjevi za nacionalne potr | oore           |                   |                           |                                                  |
|                                      | ID zahtjeva                 | Datum zahtjeva | Klasa             | Urudžbeni broj            | Preuzimanje                                      |
| -                                    | 126065                      | 2023-08-24     | 320-10/23-01/2825 | 373-23-001                | Preuzmi                                          |
|                                      |                             | Naz            | iv potpore        |                           | Učitana dokumentacija                            |
| Potpora                              | 5                           |                |                   |                           |                                                  |
|                                      |                             |                |                   |                           |                                                  |
|                                      |                             |                |                   |                           | POTVRDI                                          |
|                                      |                             |                |                   | © 2010 Agencija za plaćan | ija u poljoprivredi, ribarstvu i ruralnom razvoj |

## Podnositelji koji učitavaju dokumentaciju

Po završenom učitavanju birate opciju **"POTVRDI"** i predani Zahtjev za potporu je vidljiv u polju "Podneseni zahtjevi potpore" kao i učitana dokumentacija. Obrazac Zahtjeva za potporu može se preuzeti i ispisati izborom opcije "**Preuzmi**".

| Potpora 18                               |               | 2023           | 2023                       |   | Učitaj         |             |
|------------------------------------------|---------------|----------------|----------------------------|---|----------------|-------------|
| Podneseni zahtjevi za godinu: 2023 🗸     |               |                |                            |   |                |             |
| Podneseni zahtjevi za nacionalne potpore |               |                |                            |   |                |             |
|                                          | ID zahtjeva   | Datum zahtjeva | Klas                       | a | Urudžbeni broj | Preuzimanje |
| -                                        | 109961        | 2023-11-17     |                            |   |                | Preuzmi     |
|                                          | Naziv potpore |                | Učitana dokumentacija      |   |                |             |
| Potpora 2                                |               |                | dokumentacija_ulaganja.zip |   |                |             |
|                                          |               |                |                            |   |                |             |
|                                          |               |                |                            |   |                | DOTVDDI     |
|                                          |               |                |                            |   |                | POTVRDI     |

## VAŽNO!

Zahtjev za potporu nakon popunjavanja u elektroničkom obliku putem AGRONET-a ispisati i potpisati za fizičke osobe, odnosno ispisati, potpisati i ovjeriti za pravne osobe te u izvorniku dostaviti neposredno u Agenciju za plaćanja ili preporučenom pošiljkom na adresu: Agencija za plaćanja u poljoprivredi, ribarstvu i ruralnom razvoju, Ulica grada Vukovara 269d, 10000 Zagreb, s naznakom: »Program potpore za poljoprivredne sektore pogođene nepovoljnim klimatskim prilikama i prirodnim nepogodama u 2024. godini«.